# Как зарегистрироваться в электронно-библиотечной системе издательства «Лань»?

Перейдите на сайт <u>www.к-чмк.рф</u>

Раздел СТУДЕНТАМ,

## далее ЭЛЕКТРОННО-БИБЛИОТЕЧНАЯ СИСТЕМА

и затем перейти по ссылке Регистрация в электронно-библиотечной системе «Лань»

Электронно-библиотечная система

| Электронно-библиотечная система «Лань»               |  |
|------------------------------------------------------|--|
| Регистрация в электронно-библиотечной системе «Лань» |  |

Вам будет предложено ввести код приглашения. Этот специальный код Вы можете получить в библиотеке.

# Регистрация в системе

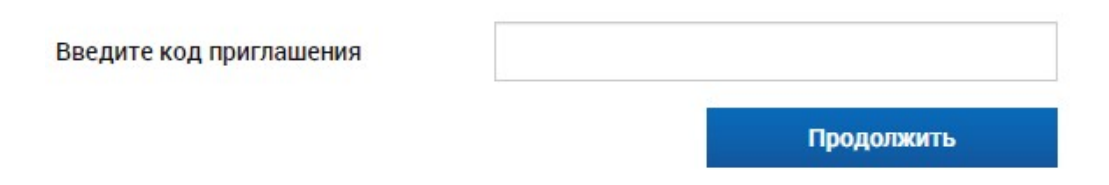

#### Выберите тип регистрации

На этой странице выберите способ регистрации в ЭБС: по E-Mail и паролю, либо при помощи аккаунта одной из предложенной соцсети.

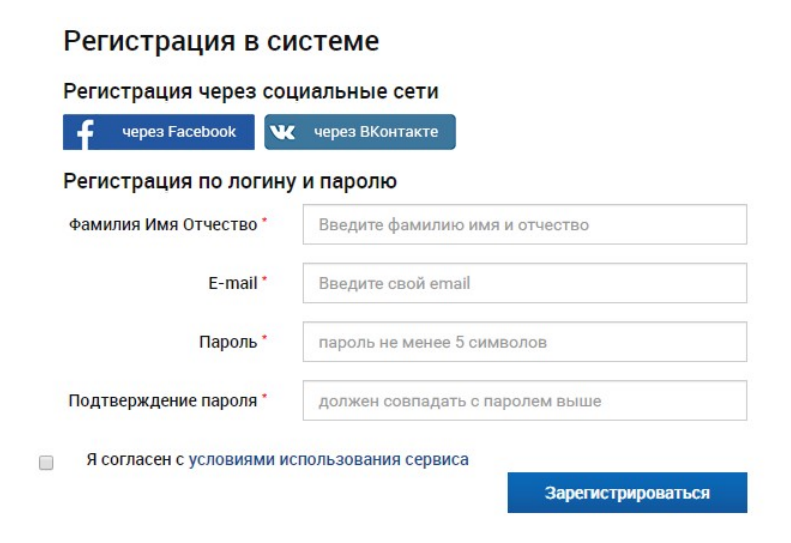

#### Регистрация при помощи E-Mail и пароля

Представьтесь, введите Ваш E-Mail и пароль, согласитесь с условиями использования сервиса. Нажмите Зарегистрироваться.

| 🗕 через Facebook 🤍     | через ВКонтакте |
|------------------------|-----------------|
| Регистрация по логин   | у и паролю      |
| Фамилия Имя Отчество * | Иванов          |
| E-mail *               | ivanov@mail.ru  |
| Пароль *               |                 |
| Подтверждение пароля * |                 |

После на вашу электронную почту указанную при регистрации придет сообщение для подтверждения вашей учетной записи.

При потверждений которого появится следующее окно с возможностью входа в вашу учетную запись

## Регистрация через соцсеть

При регистрации через соцсеть потребуется авторизация в соответствующей социальной сети. Подтвердите передачу данных в ЭБС для успешной регистрации, если это будет предложено. При успешной регистрации в ЭБС Лань будет создан личный кабинет с ланными из соцальной сети.

| После успе | шной регис | трации одн | юй из выше |
|------------|------------|------------|------------|
| указанных  | способов   | появится   | следующее  |
| окно:      |            |            |            |

| После успешной регистрации одной из выше                         | Регистра                          | ция в ЭБС Лань завершена                                                                           |
|------------------------------------------------------------------|-----------------------------------|----------------------------------------------------------------------------------------------------|
| указанных способов появится следующее                            | Благодарим за                     | а регистрацию в нашей ЭБС!                                                                         |
| окно:                                                            | <b>Могу ли я</b><br>Да, процесс р | начать пользоваться ЭБС?<br>регистрации завершен и Вы можете начать пользоваться ЭБС прямо сейчас. |
|                                                                  |                                   |                                                                                                    |
| В дальнейшем вам необходимо указать ваш ста                      | атус в                            | Статус                                                                                             |
| В дальнейшем вам необходимо указать ваш ста<br>учебном заведений | атус в                            | Статус<br>Уточните Ваш статус в учебном заведении или<br>организации:                              |

Подтверждение E-Mail

Войти в личный кабинет

E-Mail подтвержден успешно Адрес E-Mail успешно подтвержден. Теперь Вы можете войти в личный кабинет.

Сохранить и продолжить